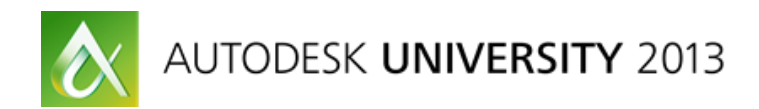

# AutoCAD Electrical Advanced: Looking Under the HOOD

Scott Dibben - D3 Technologies

# MA2730

Now that we have been using AutoCAD Electrical software in industry for a while, let's see what is under the hood that can make our life a little easier. The class covers several topics, including creating fixed-unit programmable logic controller (PLC) modules, creating advanced blocks, understanding the reason behind all of the databases, and structuring your software to optimize it in a network environment.

# **Learning Objectives**

At the end of this class, you will be able to:

- Create a fixed-unit PLC
- Create advanced blocks
- Describe the purpose for each of the databases
- Network your AutoCAD Electrical installation

#### About the Speaker:

Solution Consultant for D3 Technologies, Scott has taught and implemented AutoCAD Electrical in a variety of industries. 13 years of industry experience as a Senior Controls Design Engineer on a global scale. Interviewed and published in Controls Design Magazine on "Who's Responsible for Machine Safety", Scott has been considered an expert on machine design safety for North America and European Union Countries.

## Introduction

Most Designers/Engineers utilize AutoCAD Electrical (ACADE) in different ways in order to get their desired output. This class will focus on four areas of interest in ACADE that will assist users in getting the most out of their software.

As a Solution Consultant, I have had the pleasure of helping several electrical design departments setup and implement their software. While each implementation has its challenges, the versatility of ACADE proves to help the transition.

# **Fixed Unit PLC**

In some cases the standard parametric PLC modules will not document a device quite the way needed for a customer or shop requirement. In this case we will need to create a fixed unit plc.

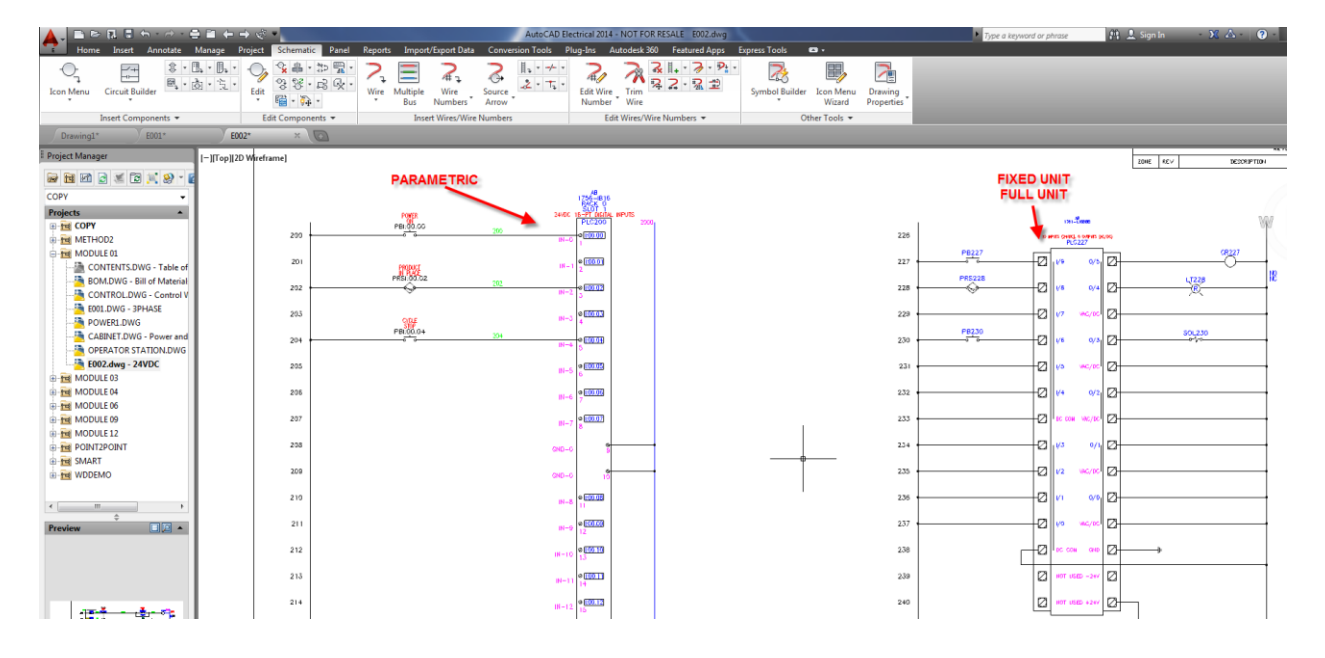

#### **STEP 1: Create needed Geometry**

Users create geometry needed to represent the PLC. With Symbol Builder, select objects and choose an Insertion point. The attribute template to use will be Horizontal Parent < (GNR) Generic.

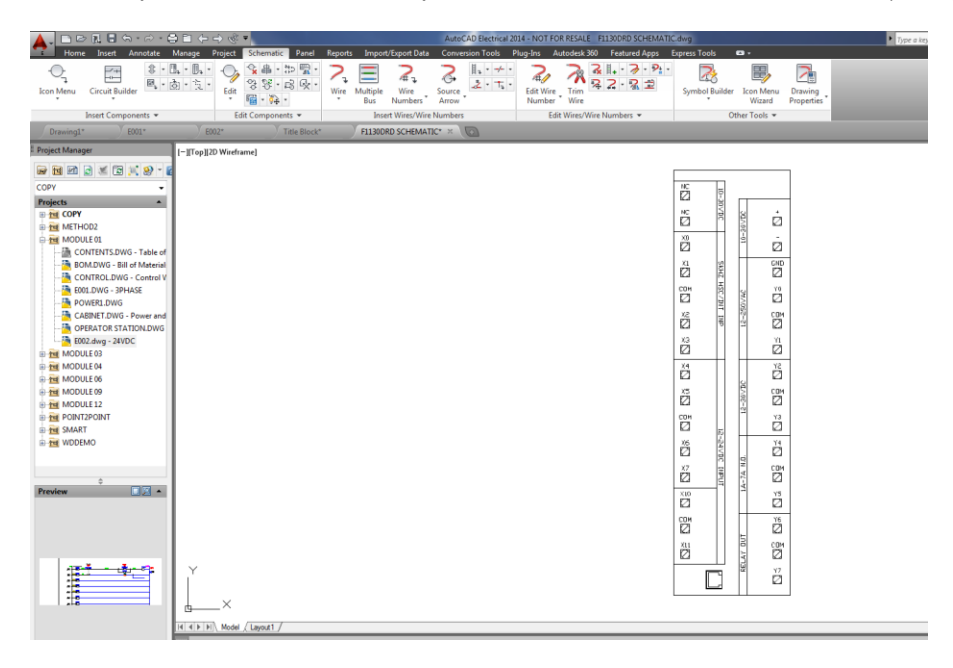

#### **STEP 2: Family Code & Attributes**

The Family Code attribute Type must be PLCIO. This will tie the new symbol to the PLCIO table in the default database. Users can add an optional Line1 and Line2 for Rack and Slot Number.

|                                             | ⊨ → ≪ ▪             |                        | AutoCAD Electrical           | 014 - NOT FOR RESALE F1130D | RD SCHEMATIC.dwg         |                             |                                 |                 |                 |     |
|---------------------------------------------|---------------------|------------------------|------------------------------|-----------------------------|--------------------------|-----------------------------|---------------------------------|-----------------|-----------------|-----|
| Home Insert Annotate Manage                 | Project Schematic   | : Panel Reports Import | Export Data Conversion Tools | Plug-Ins Autodesk 360 Fea   | tured Apps Express Tools | Symbol Builder Block Editor | •                               |                 |                 |     |
|                                             | ÷                   | *                      |                              |                             |                          |                             |                                 |                 |                 |     |
| Done Symbol Audit Palette Visibility Toggle | Symbol Builder Help | Close                  |                              |                             |                          |                             |                                 |                 |                 |     |
|                                             | B                   | lock Editor            |                              |                             |                          |                             |                                 |                 |                 |     |
| Edit                                        | Help                | Close                  |                              |                             |                          |                             |                                 |                 |                 |     |
| Drawing1* E001*                             | E002*               | Title Block* F1130DF   | D SCHEMATIC* × 🕡             |                             |                          |                             |                                 |                 |                 |     |
| Symbol Builder Attribute Editor             | E Pr                | roject Manager         |                              |                             |                          |                             |                                 |                 |                 |     |
| Library: c:\acade libs\jic125               |                     |                        |                              |                             |                          |                             |                                 |                 |                 |     |
| Symbol: Horizontal Parent                   |                     |                        |                              |                             |                          |                             |                                 |                 |                 |     |
| Type: Generic                               | P                   | volects                |                              |                             |                          |                             |                                 |                 |                 |     |
| ¥ 🖬 🗛                                       |                     | COPY                   | _                            |                             |                          | 959                         |                                 |                 |                 |     |
| Required by P                               |                     | METHOD2                |                              |                             |                          | 186 <u>1</u>                |                                 |                 |                 |     |
| TAG1                                        |                     | MODULE 01              | le ef                        |                             | NC                       |                             |                                 |                 |                 |     |
| MFG<br>CAT                                  |                     | BOMDWG - Bill of Ma    | erial e                      |                             |                          |                             |                                 |                 |                 |     |
| ASSYCODE                                    |                     | CONTROL.DWG - Con      | rol Wiring                   |                             | Õ                        | 8 8 12                      |                                 |                 |                 |     |
| PAMEY PLCID     DESC1                       |                     |                        |                              |                             | Ď                        | l 🖹 🤠                       |                                 |                 |                 |     |
| DESC2                                       |                     | POWER1.DWG             |                              |                             | Xi                       | 8 60                        |                                 |                 |                 |     |
| VESC3                                       |                     | OPERATOR STATION.      | WG                           |                             | CON                      |                             |                                 |                 |                 |     |
| LOC                                         |                     | - E002.dwg - 24VDC     |                              |                             | Ø                        |                             |                                 |                 |                 |     |
| AREP                                        |                     | HODULE 03              |                              |                             | a<br>D                   | ₩ 4 12 I                    |                                 |                 |                 |     |
| Optional Pg 😭                               |                     | MODULE 04              |                              |                             | 8                        | n n                         |                                 |                 |                 |     |
| XREFNC                                      |                     |                        |                              |                             | 14                       | 12                          |                                 |                 |                 |     |
| CONTACT NO<br>STATE                         |                     | MODULE 12              |                              |                             | Ø                        |                             |                                 |                 |                 |     |
| PINLIST                                     |                     | POINT2POINT            |                              |                             | 2<br>2                   |                             |                                 |                 |                 |     |
| WDTAGALT                                    |                     | MART SMART             |                              |                             | C08                      | 1 <sup>24</sup> va          |                                 |                 |                 |     |
| WDTYPE                                      |                     | 🛛 🗛 Parts Catalog      | C:\catalogs\default_         | cat.mdb                     |                          |                             |                                 |                 |                 | 23  |
| WD_JUMPERS                                  |                     |                        |                              |                             |                          |                             |                                 |                 |                 |     |
| POS                                         | 10                  | 1 Q 🗔 Q I              | Databas                      | e: Default                  | <b>•</b> 1               | Table: PLCIO                | <ul> <li>Catalog - S</li> </ul> | earch Database  | 0               |     |
| POST                                        | (2 A                |                        | <u>*</u>                     |                             |                          |                             |                                 |                 | <i>a</i> –      |     |
| RATING1                                     |                     | CATALOG                | ▼ MANUFACTURE ▼              | DESCRIPTION -               | SERIES -                 | TYPE 👻                      | $MISCELLANEOL~ \blacklozenge$   | MISCELLANEOL 👻  | ASSEMBLYCODI 👻  |     |
| Wire Connection                             | 8 •                 | Enter Text Here        | AB                           | Enter Text Here             | 1761                     | DISCRETE COMBIN             | Enter Text Here                 | Enter Text Here | Enter Text Here | · • |
| Direction / Style - C Left / None           |                     |                        |                              |                             |                          |                             |                                 |                 |                 | -   |
| Pins 📬                                      |                     | 1761-L16AWA            | AB                           | MICRO LOGIX P               | 1761                     | DISCRETE COM                | 16 I/O PACKAGE                  | OUT, AC LINE    |                 |     |
| Direction Top                               | <u> 16</u>          | 1761-L16BWA            | AB                           | MICRO LOGIX P               | 1761                     | DISCRETE COM                | 16 I/O PACKAGE                  | OUTPUT, AC LINE |                 |     |
| Inserted Link Lines                         | × •                 | 1761-L 16BWAD          | 11 AB                        | MICRO LOGIX 1               | 1761                     | DISCRETE COM                | MICROLOGIX 10                   | (1761-L16BWA,   |                 | 1   |
|                                             |                     | 1761-L 168WAD          | 42 AB                        | MICROLOGIX 1                | 1761                     | DISCRETE COM                | MICROLOGIX 10                   | (1761-1 16BWA   |                 | -   |
|                                             |                     | 1701 11000000          | 42 40                        | MICDOLOCIV 1                | 1701                     | DISCOUTE COM                | MICDOLOCIV 10                   | (1701 1 100 14  |                 | . = |

#### **STEP 3: Wire Connection Types**

When choosing wire connections select "others". This will bring up all options of the wire connections.

| <b>A</b> -  |                                 | ⊇ = ← → ⊗ •                |                 |                       | AutoCAD Electric      | al 2014 - NOT FOR RESALE   | F1130DRD SCHEMA  | TIC.dwg       |                                 |
|-------------|---------------------------------|----------------------------|-----------------|-----------------------|-----------------------|----------------------------|------------------|---------------|---------------------------------|
| -           | Home Insert Annotate            | Manage Project Schem       | atic Panel R    | ports Import/Export I | Data Conversion Tools | Plug-Ins Autodesk          | 60 Featured Apps | Express Tools | Symbol Builder Block Editor 🔹 🗣 |
| 5           | l 📮 🗔                           | P                          | ×               |                       |                       |                            |                  |               |                                 |
| Done        | Symbol Audit Palette Visibility | Toggle Symbol Builder Help | Close           |                       |                       |                            |                  |               |                                 |
|             | 1                               |                            | Block Editor    |                       |                       |                            |                  |               |                                 |
|             | Edit                            | Help                       | Close           |                       |                       |                            |                  |               |                                 |
| D           | rawing1* E001*                  |                            | Title Block*    | F1130DRD SCHE         | MATIC* × 🜘            |                            |                  |               |                                 |
| Symb        | ol Builder Attribute Editor     |                            | Project Manager |                       |                       |                            |                  |               |                                 |
| Library     | y: c:\acade libs\jic125         |                            | 🕞 🗃 🔄 🖂         | 🛒 🗇 🐨 🥥 - 🖉           |                       |                            |                  |               |                                 |
| Symbo       | ol: Horizontal Parent           |                            | COPY            | -                     |                       |                            |                  |               |                                 |
| Type:       | Generic                         |                            | Projects        | -                     |                       |                            |                  |               |                                 |
| <b>1</b> 42 | <b>T L</b>                      |                            | 🕒 🔁 COPY        |                       |                       |                            |                  |               | 8550)                           |
| Rem         | Le 7                            |                            | B 🔁 METHOD      | 2                     |                       |                            |                  |               |                                 |
| V T/        | AG1                             |                            | B 📷 MODULE      | 01                    |                       |                            |                  | NC            |                                 |
| 🖌 M         | FG                              |                            | A CON           | ENTS.DWG - Table of   |                       |                            |                  | 12            | ě m                             |
|             | SSYCODE                         |                            | CONT            | BOL DWG - Control V   |                       |                            |                  |               |                                 |
| 🖌 F/        | AMILY PLCIO                     |                            | - E001.         | DWG - 3PHASE          |                       |                            |                  | 20            |                                 |
|             | ESC1<br>ESC2                    |                            | 🦰 POWI          | R1.DWG                |                       |                            |                  |               |                                 |
| V D         | ESC3                            |                            | 🦄 CABI          | VET.DWG - Power and   |                       |                            |                  | Ê             | 8 2                             |
| IN          | ST                              |                            | 🛅 OPER          | ATOR STATION.DWG      |                       |                            |                  | CON<br>173    |                                 |
| X           | REF                             |                            |                 | dwg - 24VDC           |                       |                            |                  | ×2            |                                 |
| Ontic       | nnal                            |                            | MODULE          | 03                    |                       |                            |                  | Ø             | 18 A 12                         |
| X           | REFNO                           |                            | MODULE          | 06                    |                       |                            |                  | Ž             | p                               |
| X           | REFNC                           |                            | . MODULE        | 09                    |                       |                            |                  | X4            |                                 |
| S           | TATE                            |                            | B 🔁 MODULE      | 12                    |                       |                            |                  | Ø             |                                 |
| PI          | NLIST                           |                            | 🖶 📷 POINT2P     | DINT                  |                       |                            |                  | 2             |                                 |
| PE          | EER_PINLIST                     |                            | 🗷 🚾 SMART       |                       |                       |                            |                  | CON           | 3 13                            |
| W           | DTYPE                           |                            | ⊕ 1 WDDEMC      |                       |                       |                            |                  | 2             |                                 |
| W           | D_WEBLINK                       |                            |                 |                       |                       |                            |                  | Ê             |                                 |
| POS         |                                 | TS +                       | •               | ÷ 1                   |                       |                            |                  | X7            |                                 |
| 1           | POS1                            |                            | Preview         | - 1                   |                       |                            |                  | ×10           |                                 |
| RAT         | TING                            | <u>19</u> •                |                 |                       |                       |                            |                  | Ø             | 2                               |
| 6           | RATING1                         |                            |                 |                       |                       |                            |                  | COM<br>2      | 776<br>27                       |
| Wire        | Connection                      | P6 🔺                       |                 |                       |                       |                            |                  | XII           |                                 |
| Di          | irection / Style 🌒 Left / None  |                            |                 |                       |                       |                            |                  | 2             |                                 |
| Pins        | <ul> <li>Left / None</li> </ul> |                            |                 |                       |                       |                            |                  | I I           | ] <sup>«</sup> 12               |
| Link        | Lines O Top / None              |                            |                 |                       | Y                     |                            |                  |               |                                 |
| Di          | Plottom Plottom None            |                            | : ::            |                       |                       |                            |                  |               |                                 |
| Inse        | Radial / None                   |                            | 1 410           |                       | ×                     |                            |                  |               |                                 |
|             | Others                          |                            |                 |                       | <u>u</u>              |                            |                  |               |                                 |
|             |                                 |                            |                 |                       | Command:              |                            |                  |               |                                 |
|             |                                 |                            |                 |                       | Select text for       | <taga01>:*Cancel*</taga01> |                  |               |                                 |
|             |                                 |                            |                 |                       | 🔪 🔊 - Type a comm     | and                        |                  |               |                                 |

#### **STEP 4: Wire Connection: Fixed PLC**

For PLC I/O points we will use the "Fixed PLC" style. Choose left directions for inputs or right for output connections. The number of terminals and tags for each can be determined in this dialog box.

| Configuration                               |                   | Number and Offs                  | set Distance |  |
|---------------------------------------------|-------------------|----------------------------------|--------------|--|
| Terminal style:                             | Fixed PLC         | Number:                          | 10           |  |
| Connection direction:                       | -O Left           | <ul> <li>Select on so</li> </ul> | reen         |  |
| Scale:                                      | 1.0000            | Row offset:                      | 0.0000       |  |
| E Lla di Santa Carat                        |                   | Column offset:                   | 0.0000       |  |
| DESCA01<br>DESCB01<br>TAGA01<br>X4TERMDESC0 | 1 E00.00          |                                  |              |  |
| TERM02<br>DESCA02                           |                   | ~                                |              |  |
| Convert>>                                   | Delete Properties |                                  |              |  |

# **STEP 5: Done: Save Symbol**

When complete, save the block with the name PLCIO\_xxx. Fixed unit PLC components do not follow the same naming scheme as typical devices.

| 🔥 Close Block Editor: Sa    | ave Symbol                |                                | <b>— X</b>       |
|-----------------------------|---------------------------|--------------------------------|------------------|
| Symbol                      |                           | Base point                     |                  |
| Block    Wbloc              | k                         | Specify on screen              |                  |
| Orientation:                | <user defined=""></user>  | Pick point       X:     0.0000 |                  |
| Catalog lookup              |                           | Y: 0.0000                      |                  |
| Symbol name:                | <user defined=""></user>  | 7. 0.0000                      |                  |
| WDBLKNAM                    | HAM -                     | Σ. 0.0000                      |                  |
| Туре:                       | <user defined=""></user>  | Image                          | RG               |
| Contact:                    | <not applicable=""></not> |                                |                  |
| Unique identifier:          | 002                       |                                |                  |
| Symbol name:                | PLCIO_AD100               | Name (.png) PLC                | 0_002            |
| File path:                  |                           | File path:                     |                  |
| C:\                         |                           | C:\Users\scottd\AppData\R      | oaming\Autodesk' |
| 5 error(s) found in the sym | bol Details               |                                |                  |
|                             | ОК                        | No                             | Cancel Help      |

# **Advanced Block Creation**

AutoCAD blocks are the foundation of the ACADE package. When we insert a component such as a pushbutton (HPB11) the block being used is intelligent. A block as simple as the HPB11 (NO pushbutton) holds data in attributes that are crucial for such things as reporting, children/parent location, and whether it is part of a BOM assembly.

When we create new symbols we need to understand what each attributes purpose is and if it is required for the symbol we are building.

| A Enhanced Attribute Editor       | ×                       |
|-----------------------------------|-------------------------|
| Block: HPB11                      | Select block            |
|                                   |                         |
| Attribute Text Options Properties | Installation Code Value |
|                                   |                         |
| Tag Prompt                        | Value                   |
| INST BOM A                        | Assembly Number         |
| ASSYCODE                          | Pin Numbers             |
| TERM01                            | Mine Number             |
| X4TERM01                          |                         |
| X11ERM02                          |                         |
|                                   | 2 Dashed Linked Line    |
|                                   | Connections             |
|                                   | OP-STA Location Code    |
| MEG                               | AB Component            |
| CAT                               | 800H-BR6D1 MFG/Part #   |
| CONTACT                           | NO a Lookup Table       |
| FAMILY                            |                         |
| XREF 🗲                            | Parent/Child Location   |
| DESC2                             | FORWARD Descriptions    |
| DESC1                             | START                   |
| TAG1                              | PB501A 🔶 Component Tag  |
|                                   |                         |
| Value: PB501A                     |                         |
| Apply OK                          | Cancel Help             |

#### **Creating New Family**

While AutoCAD Electrical has the majority of needed families, there could be times that users will need to create a new family. Below identifies the steps needed to create a new family.

- Create new table in the schematic lookup database
- Create an appropriate attribute template
- Create symbols needed
- Create icon menu shortcuts

*Create New Table* – First step will be to create a new table for the family to add.

| Parts Catalog C: | \catalogs\default_c     | at.mdb          |                 |        |                                                                                                    |   |           |                 |                 | ×   |
|------------------|-------------------------|-----------------|-----------------|--------|----------------------------------------------------------------------------------------------------|---|-----------|-----------------|-----------------|-----|
| Q. ₩ Q. ₩        | Database                | : Default       | •               | Table: | РВ                                                                                                    | - | Catalog - | Search Database | Q               |     |
| CATALOG -        | MANUFACTURE -           | DESCRIPTION -   | TYPE -          | STY    | New Table                                                                                                    | ~ | TACTS -   | MISCELLANEOL -  | ASSEMBLYCODI -  | - A |
| Enter Text Here  | Enter Text Here         | Enter Text Here | Enter Text Here | Enter  | AN                                                                                                    |   | Text Here | Enter Text Here | Enter Text Here | Er  |
| 800EM-E2         | AB                      | PUSH BUTTON     | 22.5mm EXTEND   | BLAC   | CA                                                                                                    |   |           | METAL OPERAT    | 800E-2ACROSS    | •   |
|                  | ,                       |                 |                 |        | CR.<br>DI<br>DO<br>DO<br>DO<br>DO<br>DO<br>DO<br>DO<br>DO<br>DO<br>DO<br>FI<br>FI<br>FI<br>LR<br>LL<br>LL<br>T<br>MISC_CAT<br>MISC_CAT<br>MO<br>OL<br>PB<br>PB<br>PE |   |           |                 |                 | Þ   |
| Show BOM Detail  | s                       |                 |                 |        |                                                                                                    |   |           |                 |                 |     |
| Filter by WDBLKN | IAM value : PB11        |                 |                 |        |                                                                                                    |   |           |                 |                 |     |
| Use MISC_CAT ta  | ble                     |                 |                 |        |                                                                                                    |   |           |                 |                 |     |
| Display subassem | ably entries only for e | diting          |                 |        |                                                                                                    |   |           |                 |                 |     |
|                  |                         |                 |                 |        |                                                                                                    |   | ок        | Cancel          | Help            |     |

*Create Attribute Template* – Attribute templates are nothing more than a list of attributes to use for a particular family. If one does not exist for the family you need simply copy, modify, and rename one that is similar. All attribute templates reside in your standard schematic library (jic125, NFPA).

Attribute templates are name in the follow order: Example - AT\_HP\_CB.dwg

- AT = Attribute Template
- HP = Horizontal Parent
- CB = Family Code

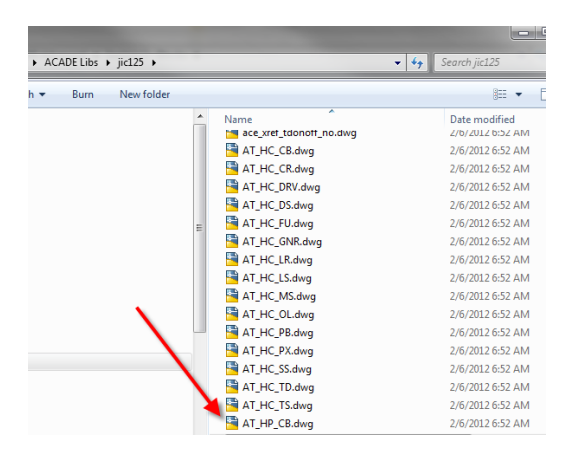

| ame:                | Browse       |                                             |          |
|---------------------|--------------|---------------------------------------------|----------|
| Select from drawing | Attribute te | mplate                                      |          |
| Objects             | Library path | c .                                         |          |
| Specify on screen   | C:\ACADE     | Libs\NFPA - Brows                           | e        |
| Select objects      | Symbol:      | Horizontal Parent                           | <b>•</b> |
| -                   | Type:        | (GNR) Generic                               | -        |
| Insertion point     |              | (CB) Circuit breakers                       |          |
| Specify on screen   | Preview      | (CR) Control relays                         |          |
|                     | TICVICW      | (DS) Disconnect switches<br>(EU) Fuses      |          |
| Pick point          |              | (GNR) Generic                               | _        |
|                     |              | (LC) Light Curtain                          |          |
| X: 0.0000           |              | (LR) Latching relays<br>(LS) Limit switches |          |
|                     |              | (LT) Lights, pilot lights                   |          |
| Y: 0.0000           |              | (MO) Motors                                 |          |
|                     |              | (MS) Motor starters/contactors              |          |
| Z: 0.0000           |              | (OL) Ovenoads<br>(PB) Push buttons          |          |
|                     |              | (PE) Photo switches                         |          |
|                     |              | (PW) Power supplies                         |          |

*Create New Symbol/Icon Menu* – The symbol can now be created using our new family

#### WD\_Jumper

WD\_Jumper Attribute is used to tie wire connections together. When tied together properly the wire number does not change as it passes through the connection point. In industry this attribute is used on such symbols as terminals and power distribution blocks.

- Identify connection points to tie together
- Enter the connection points into the WD\_Jumper attribute

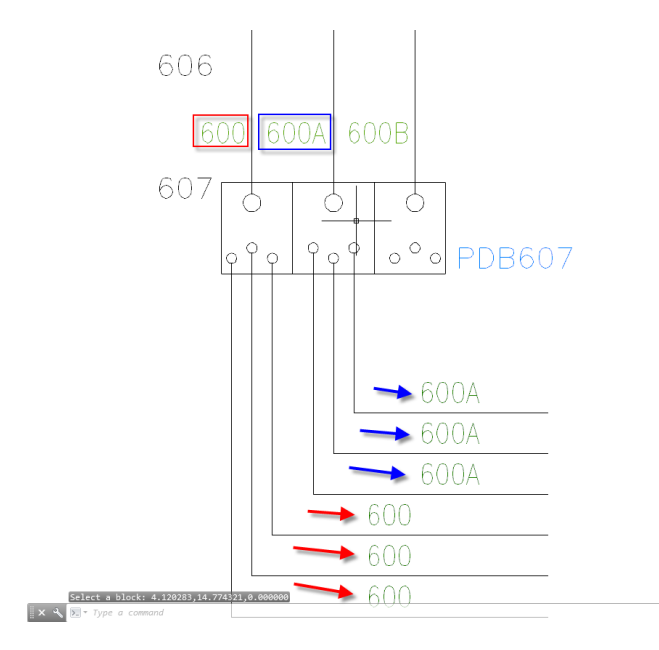

When creating your symbol add the WD\_JUMPER attribute and map according to the wire connections created.

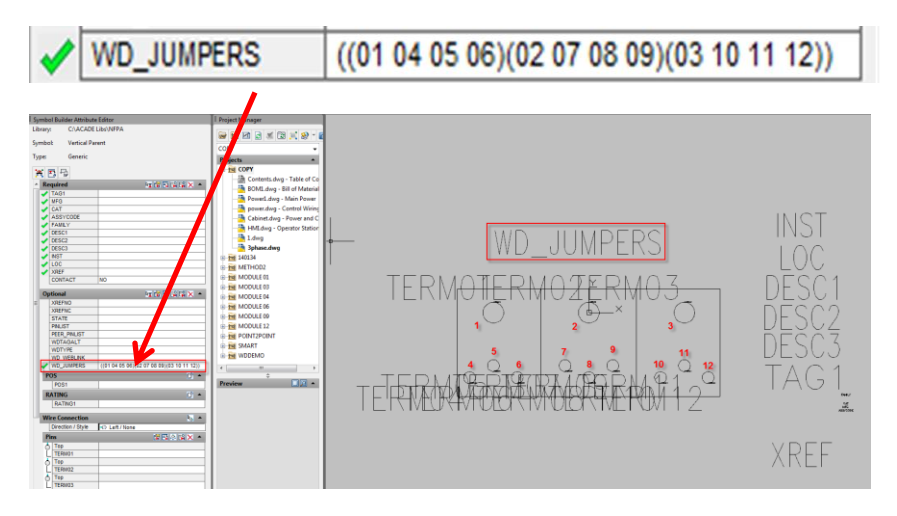

# **Electrical Databases and Tables**

AutoCAD Electrical has many different databases and tables that it uses for such things as building parametric PLC modules, assigning pins, and mapping footprints (layout blocks) to a schematic part number. To get the most out of ACADE we need to understand what each database and table is used for and how to modify them when needed.

- Schematic Lookup Database (Tables that reside in Default\_Cat Database)
- PLC Database (Standalone Database)
- Electrical Standards Database (Standalone Database)
- Pin List Database (Tables that reside in Default\_Cat Database)
- Terminal Properties Database (Tables that reside in Default\_Cat Database)
- Schematic Lookup Database (Standalone Database)
- Footprint Database (Standalone Database)
- LISTBOX\_DEF (Table that resides in Default\_Cat Database)

#### **Schematic Lookup Database**

The schematic database is for assigning Manufacture content to a schematic symbol. Components are based off of the family code (PB, CB, SS).

| 🔥 Parts Catalog C:                                                | \catalogs\default_c                                     | at.mdb          |                 |                 |           |             |                 | <b>— X</b>       |
|-------------------------------------------------------------------|---------------------------------------------------------|-----------------|-----------------|-----------------|-----------|-------------|-----------------|------------------|
| 2. 7. <b>8.</b> 9                                                 | Database                                                | : Default       | • T             | able: CB        | •         | Catalog - S | earch Database  | Q                |
| CATALOG 👻                                                         | MANUFACTURE 👻                                           | DESCRIPTION -   | TYPE 👻          | RATING 👻        | MISCELL   | ANEOL 👻     | MISCELLANEOL -  | ASSEMBLYCODI 👻 🔺 |
| Enter Text Here                                                   | Enter Text Here                                         | Enter Text Here | Enter Text Here | Enter Text Here | Enter Te: | xt Here     | Enter Text Here | Enter Text Here  |
| T1B060TL-1                                                        | ABB                                                     | T1B Tmax CIRC   | 1-POLE CIRCUIT  | 60AMPS          | RATED V   | OLTAG       | INTERRUPTING    |                  |
| 140M-F8N-C32                                                      | AB                                                      | IEC MOTOR CIR   | 3-POLE CIRCUIT  | 45AMPS          | RATED C   | PERATI      | MAGNETIC TRIP   |                  |
| 140M-F8N-C45                                                      | AB                                                      | IEC MOTOR CIR   | 3-POLE CIRCUIT  | 45AMPS          | RATED C   | PERATI      | MAGNETIC TRIP   |                  |
| 140M-H8P-B30                                                      | AB                                                      | IEC MOTOR CIR   | 3-POLE CIRCUIT  | 125AMPS         | RATED C   | PERATI      | MAGNETIC TRIP   |                  |
| 140M-H8P-B70                                                      | AB                                                      | IEC MOTOR CIR   | 3-POLE CIRCUIT  | 125AMPS         | RATED C   | PERATI      | MAGNETIC TRIP   |                  |
| 140M-H8P-C15                                                      | AB                                                      | IEC MOTOR CIR   | 3-POLE CIRCUIT  | 125AMPS         | RATED C   | PERATI      | MAGNETIC TRIP   |                  |
| 140M-H8P-C30                                                      | AB                                                      | IEC MOTOR CIR   | 3-POLE CIRCUIT  | 125AMPS         | RATED C   | PERATI      | MAGNETIC TRIP   |                  |
| 140M-H8P-C50                                                      | AB                                                      | IEC MOTOR CIR   | 3-POLE CIRCUIT  | 125AMPS         | RATED C   | PERATI      | MAGNETIC TRIP   |                  |
| 140M-H8P-C70                                                      | AB                                                      | IEC MOTOR CIR   | 3-POLE CIRCUIT  | 125AMPS         | RATED C   | PERATI      | MAGNETIC TRIP   |                  |
| 140M-H8P-D10                                                      | AB                                                      | IEC MOTOR CIR   | 3-POLE CIRCUIT  | 125AMPS         | RATED C   | PERATI      | MAGNETIC TRIP   |                  |
| 140M-H8R-D10                                                      | AB                                                      | IEC MOTOR CIR   | 3-POLE CIRCUIT  | 125AMPS         | RATED C   | PERATI      | MAGNETIC TRIP   |                  |
| 140M-J8P-D10                                                      | AB                                                      | IEC MOTOR CIR   | 3-POLE CIRCUIT  | 250AMPS         | RATED C   | PERATI      | MAGNETIC TRIP   |                  |
| 140M-J8P-D12                                                      | AB                                                      | IEC MOTOR CIR   | 3-POLE CIRCUIT  | 250AMPS         | RATED C   | PERATI      | MAGNETIC TRIP   |                  |
| 140M-J8P-D15                                                      | AB                                                      | IEC MOTOR CIR   | 3-POLE CIRCUIT  | 250AMPS         | RATED C   | PERATI      | MAGNETIC TRIP   |                  |
| 140M 100 D17                                                      | AD                                                      | TEC MOTOR CTR   | 2 DOLE CTROUT   | DEDAMOC         | DATED O   |             | MACHETTC TOTO   |                  |
| Show BOM Detail Filter by WDBLKN Use MISC_CAT ta Display subassen | s<br>IAM value : CB1<br>able<br>ably entries only for e | editing         |                 |                 |           |             |                 |                  |
|                                                                   |                                                         |                 |                 |                 |           | OK          | Cancel          | Help             |

#### **PLC Database**

The PLC Database is used for creating/editing parametric PLC modules.

| ABB          |                                                                             |                 | ^            | Π  |                  | Termina           | l Type            |     | S              | how          | Optio<br>Re-pro | onal<br>ompt | Break After | Spacing<br>Factor |
|--------------|-----------------------------------------------------------------------------|-----------------|--------------|----|------------------|-------------------|-------------------|-----|----------------|--------------|-----------------|--------------|-------------|-------------------|
| - Allen-Brad | lley                                                                        |                 |              | 1  | Module Info Terr | minal Point Wir   | e Left            |     | Always         |              | No              |              |             |                   |
| i∰ 1715      |                                                                             |                 |              | 2  | Terminal Point W | /ire Right        |                   |     | Always         |              | No              |              |             |                   |
| ⊕ 1734       |                                                                             |                 | E            | 3  | Terminal Point W | /ire Left         |                   |     | Always         |              | No              |              |             |                   |
|              |                                                                             |                 |              | 4  | Terminal Point W | /ire Left         |                   |     | Always         |              | No              |              |             |                   |
| i£⊢ 1747     |                                                                             |                 |              | 5  | Terminal Point W | /ire Right        |                   |     | Always         |              | No              |              |             |                   |
|              |                                                                             |                 |              | 6  | Terminal Point W | /ire Left         |                   |     | Always         |              | No              |              |             |                   |
|              |                                                                             |                 |              | 7  | Terminal Point W | /ire Right        |                   |     | Always         |              | No              |              |             |                   |
|              |                                                                             |                 |              | 8  | Terminal Point W | /ire Left         |                   |     | Always         |              | No              |              |             |                   |
|              |                                                                             |                 |              | 9  | Terminal Point W | /ire Left         |                   |     | When Including | Unused       | No              |              | (TT)        |                   |
| ⊨ C          | ompactLogix<br>1768-L43                                                     |                 |              |    |                  |                   |                   |     |                |              |                 |              |             |                   |
| C            | ompactLogix<br>1768-L43<br>1768-L43S<br>1768-L45S<br>1768-L45S<br>1768-L45S |                 | •            |    |                  |                   |                   |     |                |              |                 |              |             |                   |
| ttribute Tag | ompactLogix<br>                                                             | CAT             | -<br>DE      | SC | INST             | LINE1             | LINE2             | LOC | MFG            | TAG          | TERM_           | TERMD        | ESCX4TE     | RM_               |
| ttribute Tag | ompactLogix<br>1768-L43<br>1768-L43S<br>1768-L45S<br>1768-L45S<br>ASSYCODE  | CAT<br>1768-L45 | T DE<br>CONT | SC | INST<br>E        | LINE1<br>RACK %%1 | LINE2<br>SLOT %%2 | LOC | MFG<br>AB      | TAG<br>PLC%N | TERM_           | TERMD        | ESC_X4TE    | RM_               |

#### **Electrical Standards**

The electrical Standards database is used during the configuration of the Circuit Builder tool.

| 🔥 Electrical Standards Database Editor |      |               |           |           |      |       |                |                | ×   |
|----------------------------------------|------|---------------|-----------|-----------|------|-------|----------------|----------------|-----|
| Tables:                                | CATA | LOGSEL        |           |           |      |       |                |                |     |
| Default     CATALOGSEL                 |      | MARKER        | UI_SEL    | LKUPTABLE | Load | PHASE | Voltage<br>(V) | Speed<br>(RPM) |     |
| FEED                                   | •    | MTR03         | 1         | MO        | 1    | 3     | 240            | 1800           |     |
| FILL<br>MOTOR                          |      | Q001          | 6         | DS        | 1    | 3     | 240            | 1800           |     |
| - OPT                                  |      | Q001          | 6         | FU        | 1    | 3     | 240            | 1800           | E   |
| XL&R_DESC                              |      | XF01          | 1         | XF        | 1    | 3     | 240            | 1800           |     |
| AMP AL AWG NEC                         |      | FU00          | 1         | FU        | 1    | 3     | 240            | 1800           |     |
| AMP_AL_MM2_NEC                         |      | Q001          | 6         | DS        | 1.5  | 3     | 240            | 1800           |     |
| AMP_CU_AWG_NEC                         |      | Q001          | 6         | FU        | 1.5  | 3     | 240            | 1800           |     |
| ···· AMP_CO_MM2_NEC                    |      | XF01          | 1         | XF        | 1.5  | 3     | 240            | 1800           |     |
| AMPG_AL_MM2_NEC                        |      | MTR03         | 1         | MO        | 1    | 3     | 480            | 3600           |     |
| AMPG_CU_AWG_NEC                        |      | FU01          | 1         | FU        | 1    | 3     | 480            | 3600           |     |
| - FILL_NEC                             |      | K01           | 1         | MS        | 1    | 3     | 480            | 3600           |     |
| INSUL_AL_AWG_NEC                       |      | MTR03         | 1         | MO        | 20   | 3     | 480            | 3600           |     |
| INSUL_AL_MM2_NEC                       |      | Q001          | 6         | DS        | 20   | 3     | 480            | 3600           |     |
| INSUL_CU_MM2_NEC                       |      | Q001          | 6         | FU        | 20   | 3     | 480            | 3600           |     |
| MOTOR_I_CALC_NEC                       |      | XL001         | 2         | OL        | 20   | 3     | 480            | 3600           | -   |
|                                        | 14   | < <u> </u>  1 | of 33 🗆 🕨 |           |      |       |                |                | Þ   |
|                                        |      |               |           |           |      | Sav   | /e C           | lose He        | elp |

#### Pinlist

The pinlist database is used typically for coil and contact placement. Users can configure new relays with the normally open and closed contact numbers.

|                  |             |              |          | Sort Find Replace Filter                         |
|------------------|-------------|--------------|----------|--------------------------------------------------|
| MANUFACTURER     | CATALOG     | ASSEMBLYCODE | COILPINS | PINLIST                                          |
| AB               | 1492-HJ86   |              |          | 4,1;4,2;4,3;4,4;4,5;4,6                          |
| AB               | 1492-HJ812  |              |          | 4,1;4,2;4,3;4,4;4,5;4,6;4,7;4,8;4,9;4,10;4,11;4, |
| AB               | 100-B*      |              | A1,A2    | 1,L1,T1;1,L2,T2;1,L3,T3;1,13,14,*NO AUX          |
| AB               | 100-C09×01  |              | A1,A2    | 1,L1,T1;1,L2,T2;1,L3,T3;2,21,22,*NC AUX          |
| AB               | 100-009*10  |              | A1,A2    | 1,L1,T1;1,L2,T2;1,L3,T3;1,13,14,*N0 AUX          |
| AB               | 100-09*200  |              | A1,A2    | 1,L1,T1;1,L2,T2;2,L3,T3;2,L4,T4                  |
| AB               | 100-C09*300 |              | A1,A2    | 1,L1,T1;1,L2,T2;1,L3,T3;2,L4,T4                  |
| AB               | 100-009*400 |              | A1,A2    | 1,L1,T1;1,L2,T2;1,L3,T3;1,L4,T4                  |
| AB               | 100-C12×01  |              | A1,A2    | 1,L1,T1;1,L2,T2;1,L3,T3;2,21,22,*NC AUX          |
| AB               | 100-C12*10  |              | A1,A2    | 1,L1,T1;1,L2,T2;1,L3,T3;1,13,14,*NO AUX          |
| AB               | 100-012*200 |              | A1,A2    | 1,L1,T1;1,L2,T2;2,L3,T3;2,L4,T4                  |
| AB               | 100-012*300 |              | A1,A2    | 1,L1,T1;1,L2,T2;1,L3,T3;2,L4,T4                  |
| AB               | 100-C12×400 |              | A1,A2    | 1,L1,T1;1,L2,T2;1,L3,T3;1,L4,T4                  |
| AB               | 100-016+01  |              | A1,A2    | 1,L1,T1;1,L2,T2;1,L3,T3;2,21,22,*NC AUX          |
| AB               | 100-016*10  |              | A1,A2    | 1,L1,T1;1,L2,T2;1,L3,T3;1,13,14,*N0 AUX          |
| AB               | 100-C16*200 |              | A1,A2    | 1,L1,T1;1,L2,T2;2,L3,T3;2,L4,T4                  |
| AB               | 100-C16*300 |              | A1,A2    | 1,L1,T1;1,L2,T2;1,L3,T3;2,L4,T4                  |
| AB               | 100-C16×400 |              | A1,A2    | 1,L1,T1;1,L2,T2;1,L3,T3;1,L4,T4                  |
| AB               | 100-C23×01  |              | A1,A2    | 1,L1,T1;1,L2,T2;1,L3,T3;2,21,22,*NC AUX          |
| AB               | 100-C23*10  |              | A1,A2    | 1,L1,T1;1,L2,T2;1,L3,T3;1,13,14,*N0 AUX          |
| AB               | 100-C23*200 |              | A1,A2    | 1,L1,T1;1,L2,T2;2,L3,T3;2,L4,T4                  |
| AB               | 100-C23*300 |              | A1,A2    | 1,L1,T1;1,L2,T2;1,L3,T3;2,L4,T4                  |
| AB               | 100-C23×400 |              | A1,A2    | 1,L1,T1;1,L2,T2;1,L3,T3;1,L4,T4                  |
| AB               | 100-C30*00  |              | A1,A2    | 1,L1,T1;1,L2,T2;1,L3,T3                          |
| AB               | 100-C30×01  |              | A1,A2    | 1,L1,T1;1,L2,T2;1,L3,T3;2,21,22,*NC AUX *        |
| •                |             |              |          | •                                                |
| Record 1 of 1298 |             |              |          |                                                  |
|                  |             | Edit         | Add New  | Add Copy Delete                                  |
|                  |             | Sa           | /e/Exit  | Quit Help                                        |

# **Terminal Properties Database**

The terminal properties database is used to configure terminal properties. Users will configure new terminals with such things as levels and wires per connection.

| MANUFACTURER         CATALOG         ASSEMBLYCODE         LEVELS         LEVELDESCRIPTION         TPINL         TPINL | Ec | dit c:\catalogs\defa | ult_cat.mdb (Table: _TEF | (MPROPS_AB)  |        |              |                     |              | ×      |
|----------------------------------------------------------------------------------------------------|----|----------------------|--------------------------|--------------|--------|--------------|---------------------|--------------|--------|
| AB         1492-H2RA688         2         UPPER, LOWER         2,2           AB         1492-H2RA688         2         UPPER, LOWER         2,2           AB         1492-H2RA688         2         UPPER, LOWER         2,2           AB         1492-H2RA758         2         UPPER, LOWER         2,2           AB         1492-H2RA912         2         UPPER, LOWER         2,2           AB         1492-H2RA133         2         UPPER, LOWER         2,2           AB         1492-H2RA133         2         UPPER, LOWER         2,2           AB         1492-H2RA133         2         UPPER, LOWER         2,2           AB         1492-H2RA133         2         UPPER, LOWER         2,2           AB         1492-H2RA133         2         UPPER, LOWER         2,2           AB         1492-H2RA133         2         UPPER, LOWER         2,2           AB         1492-H2RA163         2         UPPER, LOWER         2,2           AB         1492-H2RA163         2         UPPER, LOWER         2,2           AB         1492-H2RA233         2         UPPER, LOWER         2,2           AB         1492-H2RA333         2         UPPER, L                                                                                                    |    | MANUFACTURER         | CATALOG                  | ASSEMBLYCODE | LEVELS |              | Sort<br>TPINL TPINR | Find Replace | Filter |
| AB       1492-H2RA688       2       UPPER,LDWER       2,2         AB       1492-H2RA756       2       UPPER,LDWER       2,2         AB       1492-H2RA975       2       UPPER,LDWER       2,2         AB       1492-H2RA912       2       UPPER,LDWER       2,2         AB       1492-H2RA1913       2       UPPER,LDWER       2,2         AB       1492-H2RA113       2       UPPER,LDWER       2,2         AB       1492-H2RA113       2       UPPER,LDWER       2,2         AB       1492-H2RA113       2       UPPER,LDWER       2,2         AB       1492-H2RA133       2       UPPER,LDWER       2,2         AB       1492-H2RA133       2       UPPER,LDWER       2,2         AB       1492-H2RA133       2       UPPER,LDWER       2,2         AB       1492-H2RA133       2       UPPER,LDWER       2,2         AB       1492-H2RA233       2       UPPER,LDWER       2,2         AB       1492-H2RA233       2       UPPER,LDWER       2,2         AB       1492-H2RA33       2       UPPER,LDWER       2,2         AB       1492-H2RA33       2       UPPER,LDWER       2,2 <th>Ы</th> <th>0R</th> <th>1/02-0280620</th> <th></th> <th>2</th> <th>HPPER LOWER</th> <th></th> <th>2.2</th> <th></th>                                                                        | Ы  | 0R                   | 1/02-0280620             |              | 2      | HPPER LOWER  |                     | 2.2          |        |
| AB       1492-H2RA758       2       UPPER,LOWER       2,2         AB       1492-H2RA828       2       UPPER,LOWER       2,2         AB       1492-H2RA193       2       UPPER,LOWER       2,2         AB       1492-H2RA113       2       UPPER,LOWER       2,2         AB       1492-H2RA113       2       UPPER,LOWER       2,2         AB       1492-H2RA113       2       UPPER,LOWER       2,2         AB       1492-H2RA133       2       UPPER,LOWER       2,2         AB       1492-H2RA133       2       UPPER,LOWER       2,2         AB       1492-H2RA153       2       UPPER,LOWER       2,2         AB       1492-H2RA153       2       UPPER,LOWER       2,2         AB       1492-H2RA133       2       UPPER,LOWER       2,2         AB       1492-H2RA133       2       UPPER,LOWER       2,2         AB       1492-H2RA133       2       UPPER,LOWER       2,2         AB       1492-H2RA133       2       UPPER,LOWER       2,2         AB       1492-H2RA133       2       UPPER,LOWER       2,2         AB       1492-H2RA133       2       UPPER,LOWER       2,2 </th <th>Ľ</th> <th>AB</th> <th>1492-H2RA688</th> <th></th> <th>2</th> <th>UPPER -LOWER</th> <th></th> <th>2.2</th> <th></th>                                                                 | Ľ  | AB                   | 1492-H2RA688             |              | 2      | UPPER -LOWER |                     | 2.2          |        |
| AB       1492-H2RA92B       2       UPPER,LOWER       2,2         AB       1492-H2RA912       2       UPPER,LOWER       2,2         AB       1492-H2RA113       2       UPPER,LOWER       2,2         AB       1492-H2RA113       2       UPPER,LOWER       2,2         AB       1492-H2RA113       2       UPPER,LOWER       2,2         AB       1492-H2RA123       2       UPPER,LOWER       2,2         AB       1492-H2RA133       2       UPPER,LOWER       2,2         AB       1492-H2RA133       2       UPPER,LOWER       2,2         AB       1492-H2RA163       2       UPPER,LOWER       2,2         AB       1492-H2RA163       2       UPPER,LOWER       2,2         AB       1492-H2RA283       2       UPPER,LOWER       2,2         AB       1492-H2RA233       2       UPPER,LOWER       2,2         AB       1492-H2RA233       2       UPPER,LOWER       2,2         AB       1492-H2RA333       2       UPPER,LOWER       2,2         AB       1492-H2RA333       2       UPPER,LOWER       2,2         AB       1492-H2RA333       2       UPPER,LOWER       2,2 </th <th>ш</th> <th>AB</th> <th>1492-H2RA758</th> <th></th> <th>2</th> <th>UPPER_LOWER</th> <th></th> <th>2.2</th> <th></th>                                                                  | ш  | AB                   | 1492-H2RA758             |              | 2      | UPPER_LOWER  |                     | 2.2          |        |
| AB       1492-H2RA1912       2       UPPER,LOWER       2,2         AB       1492-H2RA113       2       UPPER,LOWER       2,2         AB       1492-H2RA113       2       UPPER,LOWER       2,2         AB       1492-H2RA123       2       UPPER,LOWER       2,2         AB       1492-H2RA133       2       UPPER,LOWER       2,2         AB       1492-H2RA133       2       UPPER,LOWER       2,2         AB       1492-H2RA133       2       UPPER,LOWER       2,2         AB       1492-H2RA133       2       UPPER,LOWER       2,2         AB       1492-H2RA133       2       UPPER,LOWER       2,2         AB       1492-H2RA133       2       UPPER,LOWER       2,2         AB       1492-H2RA233       2       UPPER,LOWER       2,2         AB       1492-H2RA33       2       UPPER,LOWER       2,2         AB       1492-H2RA333       2       UPPER,LOWER       2,2         AB       1492-H2RA333       2       UPPER,LOWER       2,2         AB       1492-H2RA33       2       UPPER,LOWER       2,2         AB       1492-H2RA33       2       UPPER,LOWER       2,2 <th></th> <th>AB</th> <th>1492-H2BA820</th> <th></th> <th>2</th> <th>UPPER LOWER</th> <th></th> <th>2.2</th> <th></th>                                                                          |    | AB                   | 1492-H2BA820             |              | 2      | UPPER LOWER  |                     | 2.2          |        |
| AB       1492-H2RA113       2       UPPER,LOWER       2,2         AB       1492-H2RA113       2       UPPER,LOWER       2,2         AB       1492-H2RA123       2       UPPER,LOWER       2,2         AB       1492-H2RA133       2       UPPER,LOWER       2,2         AB       1492-H2RA133       2       UPPER,LOWER       2,2         AB       1492-H2RA153       2       UPPER,LOWER       2,2         AB       1492-H2RA153       2       UPPER,LOWER       2,2         AB       1492-H2RA163       2       UPPER,LOWER       2,2         AB       1492-H2RA203       2       UPPER,LOWER       2,2         AB       1492-H2RA23       2       UPPER,LOWER       2,2         AB       1492-H2RA23       2       UPPER,LOWER       2,2         AB       1492-H2RA33       2       UPPER,LOWER       2,2         AB       1492-H2RA33       2       UPPER,LOWER       2,2         AB       1492-H2RA33       2       UPPER,LOWER       2,2         AB       1492-H2RA33       2       UPPER,LOWER       2,2         AB       1492-H2RA33       2       UPPER,LOWER       2,2                                                                                                    | Ш  | AB                   | 1492-H2RA912             |              | 2      | UPPER.LOWER  |                     | 2.2          |        |
| AB       1492-H2RA113       2       UPPER,LOWER       2,2         AB       1492-H2RA123       2       UPPER,LOWER       2,2         AB       1492-H2RA133       2       UPPER,LOWER       2,2         AB       1492-H2RA153       2       UPPER,LOWER       2,2         AB       1492-H2RA153       2       UPPER,LOWER       2,2         AB       1492-H2RA163       2       UPPER,LOWER       2,2         AB       1492-H2RA183       2       UPPER,LOWER       2,2         AB       1492-H2RA233       2       UPPER,LOWER       2,2         AB       1492-H2RA233       2       UPPER,LOWER       2,2         AB       1492-H2RA233       2       UPPER,LOWER       2,2         AB       1492-H2RA333       2       UPPER,LOWER       2,2         AB       1492-H2RA333       2       UPPER,LOWER       2,2         AB       1492-H2RA333       2       UPPER,LOWER       2,2         AB       1492-H2RA33       2       UPPER,LOWER       2,2         AB       1492-H2RA33       2       UPPER,LOWER       2,2         AB       1492-H2RA433       2       UPPER,LOWER       2,2 <th>11</th> <th>AB</th> <th>1492-H2RA103</th> <th></th> <th>2</th> <th>UPPER.LOWER</th> <th></th> <th>2.2</th> <th></th>                                                                        | 11 | AB                   | 1492-H2RA103             |              | 2      | UPPER.LOWER  |                     | 2.2          |        |
| AB       1492-H2RA123       2       UPPER_LOWER       2.2         AB       1492-H2RA133       2       UPPER_LOWER       2.2         AB       1492-H2RA133       2       UPPER_LOWER       2.2         AB       1492-H2RA153       2       UPPER_LOWER       2.2         AB       1492-H2RA153       2       UPPER_LOWER       2.2         AB       1492-H2RA163       2       UPPER_LOWER       2.2         AB       1492-H2RA183       2       UPPER_LOWER       2.2         AB       1492-H2RA23       2       UPPER_LOWER       2.2         AB       1492-H2RA23       2       UPPER_LOWER       2.2         AB       1492-H2RA33       2       UPPER_LOWER       2.2         AB       1492-H2RA33       2       UPPER_LOWER       2.2         AB       1492-H2RA33       2       UPPER_LOWER       2.2         AB       1492-H2RA33       2       UPPER_LOWER       2.2         AB       1492-H2RA33       2       UPPER_LOWER       2.2         AB       1492-H2RA33       2       UPPER_LOWER       2.2         AB       1492-H2RA33       2       UPPER_LOWER       2.2     <                                                                                                    |    | AB                   | 1492-H2RA113             |              | 2      | UPPER LOWER  |                     | 2,2          |        |
| AB       1492-H2RA133       2       UPPER_LOWER       2,2         AB       1492-H2RA153       2       UPPER_LOWER       2,2         AB       1492-H2RA163       2       UPPER_LOWER       2,2         AB       1492-H2RA183       2       UPPER_LOWER       2,2         AB       1492-H2RA203       2       UPPER_LOWER       2,2         AB       1492-H2RA233       2       UPPER_LOWER       2,2         AB       1492-H2RA233       2       UPPER_LOWER       2,2         AB       1492-H2RA233       2       UPPER_LOWER       2,2         AB       1492-H2RA333       2       UPPER_LOWER       2,2         AB       1492-H2RA333       2       UPPER_LOWER       2,2         AB       1492-H2RA333       2       UPPER_LOWER       2,2         AB       1492-H2RA333       2       UPPER_LOWER       2,2         AB       1492-H2RA333       2       UPPER_LOWER       2,2         AB       1492-H2RA33       2       UPPER_LOWER       2,2         AB       1492-H2RA33       2       UPPER_LOWER       2,2         AB       1492-H2RA433       2       UPPER_LOWER       2,2 <th></th> <th>AB</th> <th>1492-H2RA123</th> <th></th> <th>2</th> <th>UPPER,LOWER</th> <th></th> <th>2,2</th> <th></th>                                                                          |    | AB                   | 1492-H2RA123             |              | 2      | UPPER,LOWER  |                     | 2,2          |        |
| AB       1492-H2RA153       2       UPPER_LOWER       2,2         AB       1492-H2RA163       2       UPPER_LOWER       2,2         AB       1492-H2RA183       2       UPPER_LOWER       2,2         AB       1492-H2RA183       2       UPPER_LOWER       2,2         AB       1492-H2RA283       2       UPPER_LOWER       2,2         AB       1492-H2RA233       2       UPPER_LOWER       2,2         AB       1492-H2RA233       2       UPPER_LOWER       2,2         AB       1492-H2RA33       2       UPPER_LOWER       2,2         AB       1492-H2RA333       2       UPPER_LOWER       2,2         AB       1492-H2RA333       2       UPPER_LOWER       2,2         AB       1492-H2RA33       2       UPPER_LOWER       2,2         AB       1492-H2RA33       2       UPPER_LOWER       2,2         AB       1492-H2RA433       2       UPPER_LOWER       2,2         AB       1492-H2RA433       2       UPPER_LOWER       2,2         AB       1492-H2RA433       2       UPPER_LOWER       2,2         AB       1492-H2RA633       2       UPPER_LOWER       2,2                                                                                                    |    | AB                   | 1492-H2RA133             |              | 2      | UPPER,LOWER  |                     | 2,2          |        |
| AB       1492-H2RA163       2       UPPER_LOWER       2,2         AB       1492-H2RA183       2       UPPER_LOWER       2,2         AB       1492-H2RA203       2       UPPER_LOWER       2,2         AB       1492-H2RA203       2       UPPER_LOWER       2,2         AB       1492-H2RA203       2       UPPER_LOWER       2,2         AB       1492-H2RA203       2       UPPER_LOWER       2,2         AB       1492-H2RA203       2       UPPER_LOWER       2,2         AB       1492-H2RA203       2       UPPER_LOWER       2,2         AB       1492-H2RA303       2       UPPER_LOWER       2,2         AB       1492-H2RA333       2       UPPER_LOWER       2,2         AB       1492-H2RA333       2       UPPER_LOWER       2,2         AB       1492-H2RA933       2       UPPER_LOWER       2,2         AB       1492-H2RA433       2       UPPER_LOWER       2,2         AB       1492-H2RA433       2       UPPER_LOWER       2,2         AB       1492-H2RA433       2       UPPER_LOWER       2,2         AB       1492-H2RA453       2       UPPER_LOWER       2,2 </th <th></th> <th>AB</th> <th>1492-H2RA153</th> <th></th> <th>2</th> <th>UPPER,LOWER</th> <th></th> <th>2,2</th> <th></th>                                                                   |    | AB                   | 1492-H2RA153             |              | 2      | UPPER,LOWER  |                     | 2,2          |        |
| AB       1492-H2RA183       2       UPPER_LOWER       2,2         AB       1492-H2RA203       2       UPPER_LOWER       2,2         AB       1492-H2RA213       2       UPPER_LOWER       2,2         AB       1492-H2RA213       2       UPPER_LOWER       2,2         AB       1492-H2RA213       2       UPPER_LOWER       2,2         AB       1492-H2RA213       2       UPPER_LOWER       2,2         AB       1492-H2RA303       2       UPPER_LOWER       2,2         AB       1492-H2RA303       2       UPPER_LOWER       2,2         AB       1492-H2RA303       2       UPPER_LOWER       2,2         AB       1492-H2RA303       2       UPPER_LOWER       2,2         AB       1492-H2RA33       2       UPPER_LOWER       2,2         AB       1492-H2RA433       2       UPPER_LOWER       2,2         AB       1492-H2RA513       2       UPPER_LOWER       2,2         AB       1492-H2RA623       2       UPPER_LOWER       2,2         AB       1492-H2RA653       2       UPPER_LOWER       2,2         AB       1492-H2RA623       2       UPPER_LOWER       2,2 <th></th> <th>AB</th> <th>1492-H2RA163</th> <th></th> <th>2</th> <th>UPPER,LOWER</th> <th></th> <th>2,2</th> <th></th>                                                                         |    | AB                   | 1492-H2RA163             |              | 2      | UPPER,LOWER  |                     | 2,2          |        |
| AB       1492-H2RA283       2       UPPER,LOWER       2,2         AB       1492-H2RA223       2       UPPER,LOWER       2,2         AB       1492-H2RA243       2       UPPER,LOWER       2,2         AB       1492-H2RA233       2       UPPER,LOWER       2,2         AB       1492-H2RA333       2       UPPER,LOWER       2,2         AB       1492-H2RA333       2       UPPER,LOWER       2,2         AB       1492-H2RA333       2       UPPER,LOWER       2,2         AB       1492-H2RA333       2       UPPER,LOWER       2,2         AB       1492-H2RA333       2       UPPER,LOWER       2,2         AB       1492-H2RA433       2       UPPER,LOWER       2,2         AB       1492-H2RA433       2       UPPER,LOWER       2,2         AB       1492-H2RA433       2       UPPER,LOWER       2,2         AB       1492-H2RA513       2       UPPER,LOWER       2,2         AB       1492-H2RA553       2       UPPER,LOWER       2,2         AB       1492-H2RA553       2       UPPER,LOWER       2,2         AB       1492-H2RA653       2       UPPER,LOWER       2,2 </th <th></th> <th>AB</th> <th>1492-H2RA183</th> <th></th> <th>2</th> <th>UPPER,LOWER</th> <th></th> <th>2,2</th> <th></th>                                                                   |    | AB                   | 1492-H2RA183             |              | 2      | UPPER,LOWER  |                     | 2,2          |        |
| AB       1492-H2RA23       2       UPPER, LOWER       2,2         AB       1492-H2RA23       2       UPPER, LOWER       2,2         AB       1492-H2RA333       2       UPPER, LOWER       2,2         AB       1492-H2RA333       2       UPPER, LOWER       2,2         AB       1492-H2RA333       2       UPPER, LOWER       2,2         AB       1492-H2RA333       2       UPPER, LOWER       2,2         AB       1492-H2RA333       2       UPPER, LOWER       2,2         AB       1492-H2RA333       2       UPPER, LOWER       2,2         AB       1492-H2RA333       2       UPPER, LOWER       2,2         AB       1492-H2RA933       2       UPPER, LOWER       2,2         AB       1492-H2RA473       2       UPPER, LOWER       2,2         AB       1492-H2RA53       2       UPPER, LOWER       2,2         AB       1492-H2RA53       2       UPPER, LOWER       2,2         AB       1492-H2RA53       2       UPPER, LOWER       2,2         AB       1492-H2RA53       2       UPPER, LOWER       2,2         AB       1492-H2RA53       2       UPPER, LOWER                                                                                                    |    | AB                   | 1492-H2RA203             |              | 2      | UPPER,LOWER  |                     | 2,2          |        |
| AB       1492-H2RA243       2       UPPER,LOWER       2,2         AB       1492-H2RA273       2       UPPER,LOWER       2,2         AB       1492-H2RA333       2       UPPER,LOWER       2,2         AB       1492-H2RA333       2       UPPER,LOWER       2,2         AB       1492-H2RA333       2       UPPER,LOWER       2,2         AB       1492-H2RA333       2       UPPER,LOWER       2,2         AB       1492-H2RA33       2       UPPER,LOWER       2,2         AB       1492-H2RA33       2       UPPER,LOWER       2,2         AB       1492-H2RA433       2       UPPER,LOWER       2,2         AB       1492-H2RA513       2       UPPER,LOWER       2,2         AB       1492-H2RA563       2       UPPER,LOWER       2,2         AB       1492-H2RA563       2       UPPER,LOWER       2,2         AB       1492-H2RA623       2       UPPER,LOWER       2,2         AB       1492-H2RA623       2       UPPER,LOWER       2,2         AB       1492-H2RA623       2       UPPER,LOWER       2,2         AB       1492-H2RA623       2       UPPER,LOWER       2,2 <th></th> <th>AB</th> <th>1492-H2RA223</th> <th></th> <th>2</th> <th>UPPER,LOWER</th> <th></th> <th>2,2</th> <th></th>                                                                          |    | AB                   | 1492-H2RA223             |              | 2      | UPPER,LOWER  |                     | 2,2          |        |
| AB       1492-H2RA9273       2       UPPER,LOWER       2,2         AB       1492-H2RA933       2       UPPER,LOWER       2,2         AB       1492-H2RA933       2       UPPER,LOWER       2,2         AB       1492-H2RA933       2       UPPER,LOWER       2,2         AB       1492-H2RA933       2       UPPER,LOWER       2,2         AB       1492-H2RA933       2       UPPER,LOWER       2,2         AB       1492-H2RA933       2       UPPER,LOWER       2,2         AB       1492-H2RA933       2       UPPER,LOWER       2,2         AB       1492-H2RA933       2       UPPER,LOWER       2,2         AB       1492-H2RA933       2       UPPER,LOWER       2,2         AB       1492-H2RA9513       2       UPPER,LOWER       2,2         AB       1492-H2RA9563       2       UPPER,LOWER       2,2         AB       1492-H2RA9563       2       UPPER,LOWER       2,2         AB       1492-H2RA9563       2       UPPER,LOWER       2,2         AB       1492-H2RA9563       2       UPPER,LOWER       2,2         AB       1492-H2RA9563       2       UPPER,LOWER <t< th=""><th></th><th>AB</th><th>1492-H2RA243</th><th></th><th>2</th><th>UPPER,LOWER</th><th></th><th>2,2</th><th></th></t<>                                                                    |    | AB                   | 1492-H2RA243             |              | 2      | UPPER,LOWER  |                     | 2,2          |        |
| AB     1492-H2RA383     2     UPPER,LOWER     2,2       AB     1492-H2RA383     2     UPPER,LOWER     2,2       AB     1492-H2RA363     2     UPPER,LOWER     2,2       AB     1492-H2RA393     2     UPPER,LOWER     2,2       AB     1492-H2RA393     2     UPPER,LOWER     2,2       AB     1492-H2RA33     2     UPPER,LOWER     2,2       AB     1492-H2RA473     2     UPPER,LOWER     2,2       AB     1492-H2RA513     2     UPPER,LOWER     2,2       AB     1492-H2RA563     2     UPPER,LOWER     2,2       AB     1492-H2RA53     2     UPPER,LOWER     2,2       AB     1492-H2RA53     2     UPPER,LOWER     2,2       AB     1492-H2RA623     2     UPPER,LOWER     2,2       AB     1492-H2RA623     2     UPPER,LOWER     2,2       AB     1492-H2RA623     2     UPPER,LOWER     2,2       AB     1492-H2RA623     2     UPPER,LOWER     2,2       AB     1492-H2RA623     2     UPPER,LOWER     2,2       Record 1 of 1771     Edit     Add New     Add Copy     Delete                                                                                                    |    | AB                   | 1492-H2RA273             |              | 2      | UPPER,LOWER  |                     | 2,2          |        |
| AB       1492-H2RA333       2       UPPER,LOWER       2,2         AB       1492-H2RA333       2       UPPER,LOWER       2,2         AB       1492-H2RA333       2       UPPER,LOWER       2,2         AB       1492-H2RA33       2       UPPER,LOWER       2,2         AB       1492-H2RA433       2       UPPER,LOWER       2,2         AB       1492-H2RA513       2       UPPER,LOWER       2,2         AB       1492-H2RA563       2       UPPER,LOWER       2,2         AB       1492-H2RA563       2       UPPER,LOWER       2,2         AB       1492-H2RA623       2       UPPER,LOWER       2,2         AB       1492-H2RA563       2       UPPER,LOWER       2,2         AB       1492-H2RA623       2       UPPER,LOWER       2,2         AB       1492-H2RA623       2       UPPER,LOWER       2,2         Record 1 of 1771       Edit       Add New       Add Copy       Delete                                                                                                    |    | AB                   | 1492-H2RA303             |              | 2      | UPPER,LOWER  |                     | 2,2          |        |
| AB     1492-H2RA363     2     UPPER,LOWER     2,2       AB     1492-H2RA393     2     UPPER,LOWER     2,2       AB     1492-H2RA433     2     UPPER,LOWER     2,2       AB     1492-H2RA473     2     UPPER,LOWER     2,2       AB     1492-H2RA513     2     UPPER,LOWER     2,2       AB     1492-H2RA53     2     UPPER,LOWER     2,2       AB     1492-H2RA563     2     UPPER,LOWER     2,2       AB     1492-H2RA563     2     UPPER,LOWER     2,2       AB     1492-H2RA563     2     UPPER,LOWER     2,2       AB     1492-H2RA563     2     UPPER,LOWER     2,2       AB     1492-H2RA563     2     UPPER,LOWER     2,2       AB     1492-H2RA563     2     UPPER,LOWER     2,2       AB     1492-H2RA563     2     UPPER,LOWER     2,2       AB     1492-H2RA563     2     UPPER,LOWER     2,2       AB     1492-H2RA563     2     UPPER,LOWER     2,2       AB     1492-H2RA563     2     UPPER,LOWER     2,2       AB     1492-H2RA563     2     UPPER,LOWER     2,2       AB     1492-H2RA563     2     UPPER,LOWER     2,2                                                                                                    |    | AB                   | 1492-H2RA333             |              | 2      | UPPER,LOWER  |                     | 2,2          |        |
| AB     1492-H2RA393     2     UPPER,LOWER     2,2       AB     1492-H2RA333     2     UPPER,LOWER     2,2       AB     1492-H2RA473     2     UPPER,LOWER     2,2       AB     1492-H2RA513     2     UPPER,LOWER     2,2       AB     1492-H2RA533     2     UPPER,LOWER     2,2       AB     1492-H2RA533     2     UPPER,LOWER     2,2       AB     1492-H2RA623     2     UPPER,LOWER     2,2       AB     1492-H2RA623     2     UPPER,LOWER     2,2       AB     1492-H2RA623     2     UPPER,LOWER     2,2       Record 1 of 1771     Edit     Add New     Add Copy     Delete                                                                                                    |    | AB                   | 1492-H2RA363             |              | 2      | UPPER,LOWER  |                     | 2,2          |        |
| AB     1492-H2RA433     2     UPPER,LOWER     2,2       AB     1492-H2RA473     2     UPPER,LOWER     2,2       AB     1492-H2RA513     2     UPPER,LOWER     2,2       AB     1492-H2RA563     2     UPPER,LOWER     2,2       AB     1492-H2RA563     2     UPPER,LOWER     2,2       AB     1492-H2RA563     2     UPPER,LOWER     2,2       AB     1492-H2RA563     2     UPPER,LOWER     2,2       AB     1492-H2RA563     2     UPPER,LOWER     2,2       AB     1492-H2RA563     2     UPPER,LOWER     2,2       AB     1492-H2RA563     2     UPPER,LOWER     2,2       AB     1492-H2RA623     2     UPPER,LOWER     2,2       AB     Save/Exit     Quit     Help                                                                                                    |    | AB                   | 1492-H2RA393             |              | 2      | UPPER,LOWER  |                     | 2,2          |        |
| AB       1492-H2RA473       2       UPPER,LOWER       2,2         AB       1492-H2RA513       2       UPPER,LOWER       2,2         AB       1492-H2RA563       2       UPPER,LOWER       2,2         AB       1492-H2RA623       2       UPPER,LOWER       2,2         AB       1492-H2RA623       2       UPPER,LOWER       2,2         AB       1492-H2RA623       2       UPPER,LOWER       2,2         AB       1492-H2RA623       2       UPPER,LOWER       2,2         AB       1492-H2RA623       2       UPPER,LOWER       2,2         AB       1492-H2RA623       2       UPPER,LOWER       2,2         AB       1492-H2RA623       2       UPPER,LOWER       2,2         AB       1492-H2RA623       2       UPPER,LOWER       2,2         Record 1 of 1771       Edit       Add New       Add Copy       Delete         Save/Edit       Quit       Help                                                                                                    |    | AB                   | 1492-H2RA433             |              | 2      | UPPER,LOWER  |                     | 2,2          |        |
| AB     1492-H2RA513     2     UPPER,LOWER     2,2       AB     1492-H2RA533     2     UPPER,LOWER     2,2       AB     1492-H2RA623     2     UPPER,LOWER     2,2       Record 1 of 1771     Edit     Add New     Add Copy     Delete       Save/Exit                                                                                                    |    | AB                   | 1492-H2RA473             |              | 2      | UPPER,LOWER  |                     | 2,2          |        |
| AB         1492-H2R8563         2         UPPER,LOWER         2,2           AB         1492-H2R8623         2         UPPER,LOWER         2,2         -           Record 1 of 1771         Edit         Add New         Add Copy         Delete         -           Save/Exit         Quit         Help         -         -         -         -                                                                                                    |    | AB                   | 1492-H2RA513             |              | 2      | UPPER,LOWER  |                     | 2,2          |        |
| AB     1492-H2RA623     2     UPPER,LOWER     2,2           Record 1 of 1771       Edit     Add New     Add Copy       Delete       Save/Exit     Quit       Help                                                                                                    |    | AB                   | 1492-H2RA563             |              | 2      | UPPER,LOWER  |                     | 2,2          |        |
| Record 1 of 1771<br>Edit Add New Add Copy Delete<br>Save/Ext Quit Help                                                                                                    |    | AB                   | 1492-H2RA623             |              | 2      | UPPER,LOWER  |                     | 2,2          | *      |
| Record 1 of 1771 Edit Add New Add Copy Delete Save/Ext Quit Help                                                                                                    |    | •                    |                          |              |        |              |                     |              | Þ      |
| Edit Add New Add Copy Delete<br>Save/Ext Quit Help                                                                                                    |    | Record 1 of 1771     |                          |              |        |              |                     |              |        |
| Save/Exit Quit Help                                                                                                    |    |                      |                          | Edit A       | dd New | Add Copy Del | ete                 |              |        |
|                                                                                                    |    |                      |                          | Save         | e/Exit | Quit Help    |                     |              |        |

#### Schematic Database (Schematic Lookup)

The schematic lookup database is used to determine what schematic symbol to use with manufacture part number. Users typically use this if inserting symbols from a layout that already exist.

| 1 | dit c:\catalogs\schematic_lookup.mdb (Table: T                                                                                                    | ABLE1)                                                                                                    |              | - 23                    |
|---|----------------------------------------------------------------------------------------------------|----------------------------------------------------------------------------------------------------|--------------|-------------------------|
|   | MANUFACTURER                                                                                                    | CATALOG                                                                                                    | Find Replace | Filter                  |
| l | D3                                                                                                    | 700-P                                                                                                    |              | *CR* 🔺                  |
|   | AB,ALLEN-BRADLEY,ALLEN BRADLEY<br>AB,ALLEN-BRADLEY,ALLEN BRADLEY<br>SQD,SQUARE-D<br>SQD,SQUARE-D<br>AB,ALLEN-BRADLEY,ALLEN BRADLEY<br>AB,ALLEN-BRADLEY,ALLEN BRADLEY<br>SQD,SQUARE-D<br>SQD,SQUARE-D<br>AB,ALLEN-BRADLEY,ALLEN BRADLEY<br>AB,ALLEN-BRADLEY,ALLEN BRADLEY | 800EH-E*,800EP-E*,800EH-G*,800EH-F*,800HR-A*,800HR-B*<br>800EH-E*,800EP-E*,800EH-G*,800EH-F*,800HR-A*,800HR-B*<br>KR*,*KR*<br>800T-D*,800H-D*,800EH-H*,800EP-H*,800ES-H*<br>800T-D*,800H-D*,800EH-H*,800EP-H*,800ES-H*<br>KR*,*KR*<br>KR*,*KR*<br>1771-IAD<br>1771-IAD |              | *PB*,*I<br>*PB*,*I<br>≣ |
|   |                                                                                                    |                                                                                                    |              | *PB*,*I                 |
|   |                                                                                                    |                                                                                                    |              | -                       |
|   | •                                                                                                    |                                                                                                    |              | ÷.                      |
|   | Record 1 of 29                                                                                                    | Edit Add New Add Copy Delete<br>Save/Exit Quit Help                                                                                                    |              |                         |

#### **Footprint Lookup**

The footprint lookup database is used to determine what block is inserted into a layout drawing from a part number.

| Footprint lookup C:\catalogs\footprint_lookup.mdb (table ABB) |                                                 |                      |   |  |  |  |  |  |  |
|---------------------------------------------------------------|-------------------------------------------------|----------------------|---|--|--|--|--|--|--|
| Manufacturer: ABB                                             |                                                 |                      |   |  |  |  |  |  |  |
| Catalog                                                       | Block name, geometry command, or icon menu call | Comment              | - |  |  |  |  |  |  |
| 11N1-1A                                                       | ABB/MS-MOTOR STARTERS/ABBMS_254_457             | COMBINATION STARTERS |   |  |  |  |  |  |  |
| 11N1-1A1                                                      | ABB/MS-MOTOR STARTERS/ABBMS_254_457             | COMBINATION STARTERS |   |  |  |  |  |  |  |
| 11N1-1B                                                       | ABB/MS-MOTOR STARTERS/ABBMS_254_457             | COMBINATION STARTERS |   |  |  |  |  |  |  |
| 11N1-1B1                                                      | ABB/MS-MOTOR STARTERS/ABBMS_254_457             | COMBINATION STARTERS |   |  |  |  |  |  |  |
| 11N1-1C                                                       | ABB/MS-MOTOR STARTERS/ABBMS_254_457             | COMBINATION STARTERS |   |  |  |  |  |  |  |
| 11N1-1C1                                                      | ABB/MS-MOTOR STARTERS/ABBMS_254_457             | COMBINATION STARTERS |   |  |  |  |  |  |  |
| 11N1-1D                                                       | ABB/MS-MOTOR STARTERS/ABBMS_254_457             | COMBINATION STARTERS |   |  |  |  |  |  |  |
| 11N1-1D1                                                      | ABB/MS-MOTOR STARTERS/ABBMS_254_457             | COMBINATION STARTERS |   |  |  |  |  |  |  |
| 11N1-1E                                                       | ABB/MS-MOTOR STARTERS/ABBMS_254_457             | COMBINATION STARTERS |   |  |  |  |  |  |  |
| 11N1-1E1                                                      | ABB/MS-MOTOR STARTERS/ABBMS_254_457             | COMBINATION STARTERS |   |  |  |  |  |  |  |
| 11N1-1F                                                       | ABB/MS-MOTOR STARTERS/ABBMS_254_457             | COMBINATION STARTERS |   |  |  |  |  |  |  |
| 11N1-1G                                                       | ABB/MS-MOTOR STARTERS/ABBMS_254_457             | COMBINATION STARTERS |   |  |  |  |  |  |  |
| 11N1-1H                                                       | ABB/MS-MOTOR STARTERS/ABBMS_254_457             | COMBINATION STARTERS |   |  |  |  |  |  |  |
| 11N1-1J                                                       | ABB/MS-MOTOR STARTERS/ABBMS_254_457             | COMBINATION STARTERS |   |  |  |  |  |  |  |
| 11N1-1K                                                       | ABB/MS-MOTOR STARTERS/ABBMS_254_457             | COMBINATION STARTERS |   |  |  |  |  |  |  |
| 11N1-1L                                                       | ABB/MS-MOTOR STARTERS/ABBMS_254_457             | COMBINATION STARTERS | - |  |  |  |  |  |  |
| Edit Record                                                   | Catalogi                                        |                      |   |  |  |  |  |  |  |
| Luit Necord                                                   | Catalog.                                        |                      |   |  |  |  |  |  |  |
| Delete                                                        | Assembly:                                       |                      |   |  |  |  |  |  |  |
|                                                               | Block/Geometry:                                 |                      |   |  |  |  |  |  |  |
| Add New                                                       | Comment:                                        |                      |   |  |  |  |  |  |  |
|                                                               | OK / Save / Exit Cancel                         | Save Help            |   |  |  |  |  |  |  |

### LISTBOX\_DEF Database

The listbox\_def Database is used for the filtering of the schematic lookup components. Users can change the filtering to fit their company needs.

|     | _FAMILY_DESCRI    | IPTION                    |                             |                             |                    |                 |                    |                                                                                                    |             |              |              |              |          |       |       |
|-----|-------------------|---------------------------|-----------------------------|-----------------------------|--------------------|-----------------|--------------------|----------------------------------------------------------------------------------------------------|-------------|--------------|--------------|--------------|----------|-------|-------|
|     | _LISTBOX_DEF      |                           |                             |                             |                    |                 |                    |                                                                                                    |             |              |              |              |          |       |       |
|     | _PINLIST          |                           |                             |                             |                    |                 |                    |                                                                                                    |             |              |              |              |          |       |       |
|     | PINLIST AB        |                           |                             |                             |                    |                 |                    |                                                                                                    |             |              |              |              |          |       |       |
|     | PINLIST ABB       |                           |                             |                             |                    |                 |                    |                                                                                                    |             |              |              |              |          |       |       |
|     | DINILIST ANIVT    | CD                        |                             |                             |                    |                 |                    |                                                                                                    |             |              |              |              |          |       |       |
|     | _PINLIST_ANIAT    |                           |                             |                             |                    |                 |                    |                                                                                                    |             |              |              |              |          |       |       |
| 111 | _PINLIST_AUTON    | MATIONDIRECT              |                             |                             |                    |                 |                    |                                                                                                    |             |              |              |              |          |       |       |
|     | _PINLIST_BELDE    |                           | In Databased                | 0.21 0045                   | Pasar Tabla Data V | <i>C</i>        |                    |                                                                                                    |             |              |              |              |          | e     | X     |
|     | _PINLIST_BUSSN    |                           | iew Databaser               | 0.21 - OpenOffice.org       | base. Table Data   | //ew            | - Anna             | and the second second se |             |              |              |              |          |       |       |
|     | PINLIST D3        | <u>File Edit View In</u>  | sert <u>T</u> ools <u>\</u> | <u>V</u> indow <u>H</u> elp |                    |                 |                    |                                                                                                    |             |              |              |              |          |       | 2     |
|     | PINI IST FATON    |                           | b (6   10                   | 👬   🖉 -   🎍 🤹               | 1 👬   🛠 🌱          | 7 🔻             |                    |                                                                                                    |             |              |              |              |          |       |       |
|     | DINILIST ENITRE   | TABLENAME                 | CATALOG                     | MANUFACTURER                | DESCRIPTION        | TYPE            | COIL/VOLTAGE/STYLE | MISCELLANEOUS                                                                                                    | MISCELLANEO | ASSEMBLYCODE | ASSEMBLYLIST | ASSEMBLYQUAN | USER1    | USER2 | USER3 |
|     | _PINLIST_EINTRE   | MO                        |                             |                             |                    | AC MOTOR        |                    |                                                                                                    |             |              |              |              |          |       | -     |
|     | _PINLIST_HARTI    | LT1RM                     |                             |                             |                    | 30.5mm          |                    |                                                                                                    |             |              |              |              |          |       |       |
|     | PINLIST HOFFN     | LIIRP                     |                             |                             |                    | 30.5mm          | 120VAC XEMR        |                                                                                                    |             |              |              |              |          |       |       |
|     | DINUIST LITTLE    | LTIWM                     |                             |                             |                    | 30.5mm          | 120VAC APMIN       |                                                                                                    |             |              |              |              |          |       |       |
|     | _PINLIST_LITTLE   | LTIWP                     |                             |                             |                    | 30.5mm          | 120VAC XEMR        |                                                                                                    |             |              |              |              |          |       |       |
|     | _PINLIST_MERLI    | LT1Y                      |                             |                             |                    | 30.5mm          | 120VAC XFMR        |                                                                                                    |             |              |              |              |          |       |       |
|     | DINUIST MODIC     | CR                        |                             |                             |                    | TYPE P          | 120VAC             |                                                                                                    |             |              |              |              |          |       |       |
|     | _FINCIST_MODIX    | LT1YP                     |                             |                             |                    | 30.5mm          | 120VAC XFMR        |                                                                                                    |             |              |              |              |          |       |       |
|     | _PINLIST_MOELI    | LT1GM                     |                             |                             |                    | 30.5mm          |                    |                                                                                                    |             |              |              |              |          |       |       |
|     | PINI IST MURR     | NP                        |                             |                             |                    | 800H AUTOMOTIVE |                    |                                                                                                    |             |              |              |              |          |       |       |
|     |                   | PBIZM                     |                             |                             |                    | 30.5mm          | RED                |                                                                                                    |             |              |              |              |          |       |       |
|     | _PINLIST_PHOE     | PB11M                     |                             |                             |                    | su.omm          | KED                |                                                                                                    |             |              |              |              | STANDARD |       |       |
|     | _PINLIST_PILZ     | PB12                      |                             |                             |                    | 30.5mm EXTENDED | RED                |                                                                                                    |             |              |              |              | JIANDARD |       |       |
|     | DINI IST RITTAI   | PB11L                     |                             |                             |                    | 30.5mm EXTENDED | RED                |                                                                                                    |             |              |              |              |          |       |       |
|     | _rives1_kiriAi    | PB12L                     |                             |                             |                    | 30.5mm EXTENDED | RED                |                                                                                                    |             |              |              |              |          |       |       |
| 111 | _PINLIST_SQD      | LT1YM                     |                             |                             |                    | 30.5mm          |                    |                                                                                                    |             |              |              |              |          |       |       |
|     | PINLIST TELEM     | LT1BM                     |                             |                             |                    | 30.5mm          |                    |                                                                                                    |             |              |              |              |          |       |       |
|     |                   | DN                        |                             |                             |                    | CABLE           | CONNECTOR          |                                                                                                    |             |              |              |              |          |       |       |
|     | _PINLIST_TORCK    | DK                        |                             |                             |                    | 13305 AC DRIVE  |                    |                                                                                                    |             |              |              |              |          |       |       |
|     | _PINLIST_WEIDN    | LR IR                     |                             |                             |                    | TYDE R          | 1201/4/            |                                                                                                    |             |              |              |              |          |       |       |
|     | TERMORODS A       | LTIA                      |                             |                             |                    | 30.5mm          | 120VAC XEMR        |                                                                                                    |             |              |              |              |          |       |       |
|     | _renamination 5_A | LTIAM                     |                             |                             |                    | 30.5mm          |                    |                                                                                                    |             |              |              |              |          |       |       |
| 111 | _TERMPROPS_A      | LT1AN                     |                             |                             |                    | 30.5mm          |                    |                                                                                                    |             |              |              |              |          |       |       |
|     | TERMPROPS EI      | LT1R                      |                             |                             |                    | 30.5mm          | 120VAC XFMR        |                                                                                                    |             |              |              |              |          |       |       |
|     |                   | LT1B                      |                             |                             |                    | 30.5mm          | 120VAC XFMR        |                                                                                                    |             |              |              |              |          |       |       |
|     |                   | LT1GP                     |                             |                             |                    | 30.5mm          | 120VAC XFMR        |                                                                                                    |             |              |              |              |          |       |       |
|     |                   | LIIBP                     |                             |                             |                    | 30.5mm          | 120VAC XEMR        |                                                                                                    |             |              |              |              |          |       | +     |
|     |                   | LIIC                      |                             |                             |                    | 30.5mm          | 120VAC XFMR        |                                                                                                    |             |              |              |              |          |       |       |
|     |                   | LTICN                     |                             |                             |                    | 30.5mm          |                    |                                                                                                    |             |              |              |              |          |       |       |
|     |                   | LT1CP                     |                             |                             |                    | 30.5mm          | 120VAC XEMR        |                                                                                                    |             |              |              |              |          |       |       |
|     |                   | LT1G                      |                             |                             |                    | 30.5mm          | 120VAC XFMR        |                                                                                                    |             |              |              |              |          |       |       |
|     |                   | PE                        |                             |                             |                    | RETROREFLECTIVE | 10-30VDC           |                                                                                                    |             |              |              |              |          |       |       |
|     |                   | LI TLAP<br>Record the Lof | 74 *                        |                             | -                  | 30.5mm          | 120VAC XEMR        |                                                                                                    |             |              |              |              |          |       |       |

# **Network AutoCAD Electrical**

If ACADE is being used in a department environment it, is most effective when it is networked. Networking ACADE helps departments to standardize such things as manufacturer descriptions, symbols, and reports. Networking ACADE allows users to share libraries, databases, and support folders. The areas of focus are:

- Structuring the shared libraries
- Sharing Icon menus
- Mapping to central databases
- Mapping support folders

#### **Shared Libraries**

Our approach to the network libraries are as follows

- Keep ACADE standard library content local to each machine
- Keep custom created content in a network location. Folders should be separated for schematic and footprint blocks
- Use offline folders for the networked libraries

All libraries are mapped under the project properties.

#### **Icon Menu**

All Icon Menus are mapped under the project properties.

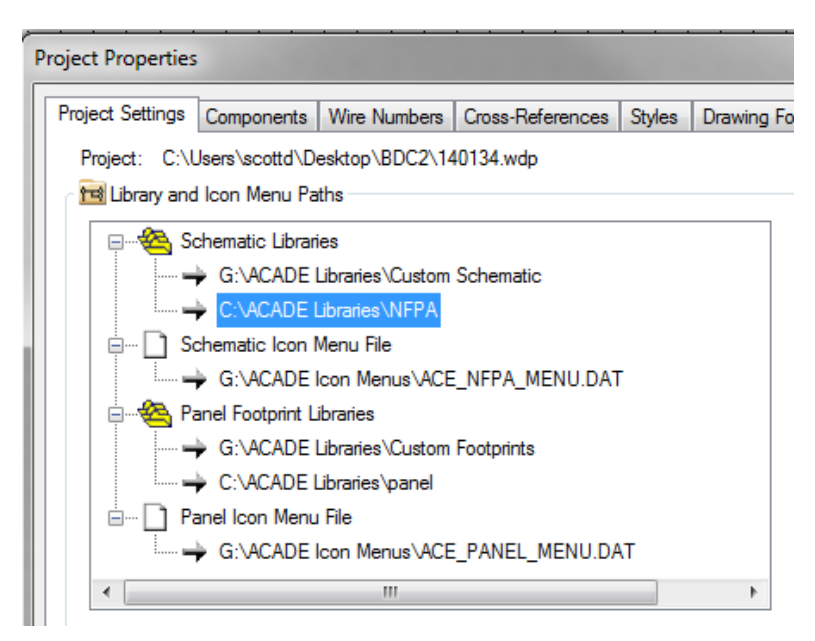

#### **Mapping Databases**

The Default\_Cat database is mapped in the environment file.

| 🔲 wd.env - Notepad                                                                                                    |
|----------------------------------------------------------------------------------------------------|
| File Edit Format View Help                                                                                                    |
| <pre>*WD_WBLOCKDLG,x:/some path/,to override starting subdir for Black *WD_PICKLIST,%WD_DIR%/%WD_LANG%/catalogs/wd_picklist.mdb,ins comp( *WD_USERCKTDIR,x:/some path/,default folder for "USER CKTS" *PLC_ADDRESS_FORMAT,I:00%10%2;I:%1%2/00;;0:00%10%2;0:%1%2/00;; * Catalog Parts Database Path ************************************</pre> |
| WD_CAT,G:/ACADE CATALOGS/,AE catalog file path<br>*WD_CA1,%WD_DIR%/%WD_LANG%/catalogs/,AE default katalog file path<br>*WD_XCAT,x:/some path/wd_xcat.lsp,to override catalog look-up and                                                                                                    |

The PLC database is mapped under the AutoCAD support path

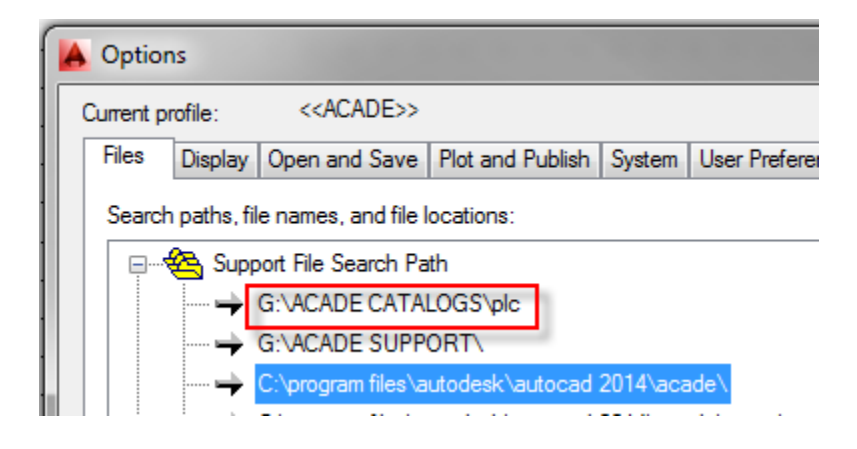

#### **Map Additional Support Folders**

Map any additional support folders for any custom ASCII text files.

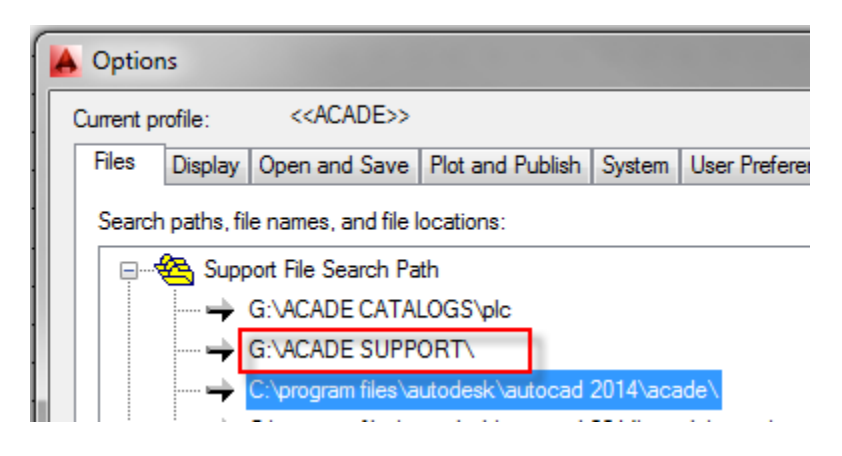